# Forcepoint

Forcepoint FlexEdge Secure SD-WAN 5.10 and higher

How to receive logs from Forcepoint Sidewinder in SD-WAN Manager

[LANGUAGE NOT FOUND] A

### Contents

| 1 How | to receive logs from Forcepoint Sidewinder in SD-WAN Manager | .4 |
|-------|--------------------------------------------------------------|----|
|       | Requirements                                                 | 4  |
|       | Configuration overview                                       | .5 |
|       | Syslog packets and what they contain                         | .5 |
|       | Predefined elements for Sidewinder log reception             | .7 |
|       | Import elements for Sidewinder log reception                 | .8 |
|       | Create a Host element to represent the Sidewinder firewall   | .8 |

#### Contents

- Requirements
- Configuration overview
- Syslog packets and what they contain
- Predefined elements for Sidewinder log reception
- Import elements for Sidewinder log reception
- Create a Host element to represent the Sidewinder firewall

Receiving logs from Forcepoint Sidewinder firewalls in Forcepoint FlexEdge Secure SD-WAN Manager allows you to view data from Sidewinder firewalls using the same log browsing tools as Forcepoint<sup>™</sup> FlexEdge Secure SD-WAN engines.

#### Product name change

This release introduces change to product and component names. For more information about the change to product and component names, refer to the **About this Help** section in the *Forcepoint FlexEdge Secure SD-WAN Product Guide*.

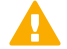

#### Important

- 1) Some documentations, knowledge base articles, and other support information are still using the old product name.
- 2) There is no change in the Engine local user interface.
- 3) The IPS role has transitioned now from L2FW mode to L3FW mode.

#### **Deprecated features**

The following features are no longer supported:

- SSL VPN Portal.
- Web Portal User Interface is deprecated and is not available by default.

For more information on deprecated features, refer to the **About this release** section in the *FlexEdge Secure SD-WAN Manager 7.1.0 Release Notes*.

## Requirements

You must use versions of the software that meet these requirements.

- SD-WAN Manager version 5.10 or higher.
- Sidewinder version 8.3.x

## **Configuration overview**

Configuring the SMC to receive logs from Sidewinder as third-party data consists of these high-level steps.

- 1) Import the Logging Profile element that identifies the syslog fields to be parsed and other related elements.
- 2) Create a Host element that uses the Logging Profile to represent the Sidewinder firewall.

## Syslog packets and what they contain

Understanding the syslog format enables you to more easily configure how Sidewinder logs are parsed.

A syslog packet consists of three parts: <PRI>, HEADER, and MSG.

#### Parts of the syslog packet

| Section     | Description                                                                                                    |
|-------------|----------------------------------------------------------------------------------------------------|
| <pri></pri> | Contains facility and priority information.                                                                                                    |
|             | The Log Server automatically extracts the Facility value from the <pri> part and converts it to the Syslog Facility field in SMC logs. You do not define patterns for mapping this section in the Logging Profile.</pri> |
| HEADER      | Contains a time stamp and the host name or IP address of a device.                                                                                                    |
|             | The Log Server automatically extracts the data in the HEADER part. You must define patterns for mapping this section in the Logging Profile.                                                                             |
| MSG         | Contains the text of the syslog message. In the Logging Profile, you define the mapping for parsing this part of the syslog packet.                                                                                      |

This example shows a tcpdump view of a syslog record from a Sidewinder firewall:

#### Syslog record from a Sidewinder firewall

| <u>A</u>                                                          | *Ethernet                                                   | _ <b>_</b> ×                                                    |
|-------------------------------------------------------------------|-------------------------------------------------------------|-----------------------------------------------------------------|
| File Edit View Go Capture Analyze Statistics Telephony Wireles:   | ss Tools Help                                               |                                                                 |
| ∡ ■ ∅ ⊛ 🐌 🛅 🗙 🖆 🤇 ⇔ ⇔ 🕾 🖗 📃 📃 Q, Q                                | . 🔍 🎹                                                       |                                                                 |
| ip.addr==172.18.1.240                                             |                                                             | Expression +                                                    |
| No. Time Source Destination                                       | Protocol Length Info                                        | <u>^</u>                                                        |
| 412_ 142.806739 172.18.1.240 172.18.1.150                         | SNMP 1306 get-response 1.3.6.1.2.1.2.2.                     | 1.13.1 1.3.6.1.2.1.2.2.1.14.1 1.3.6.1.2.1.2.2.1.15.1 1          |
| 438_ 150.180173 172.18.1.240 172.18.1.150                         | Syslog 486 LOCALØ.NOTICE: Dec 5 13:57:2                     | 8 sidewinder auditd: date="2016-12-05 18:57:28 +0000",f_        |
| 490_ 167.858303 172.18.1.240 172.18.1.150                         | Syslog 552 LOCALØ.NOTICE: Dec 5 13:57:4                     | 6 sidewinder auditd: date="2016-12-05 18:57:46 +0000",f_        |
| 491_ 168.073290 172.18.1.240 172.18.1.150                         | Syslog 535 LOCAL0.DEBUG: Dec 5 13:57:46                     | sidewinder auditd: date="2016-12-05 18:57:46 +0000",fa_         |
| 491_ 168.078032 172.18.1.240 172.18.1.150                         | Syslog 333 LOCALØ. DEBUG: Dec 5 13:57:46                    | sidewinder auditd: date="2016-12-05 18:57:46 +0000",fa_         |
| 491_ 168.078130 172.18.1.240 172.18.1.150                         | Syslog 855 LOCALØ. DEBUG: Dec 5 13:57:46                    | sidewinder auditd: date="2016-12-05 18:57:46 +0000",†a          |
| 498_ 170.456065 172.18.1.240 172.18.1.150                         | Systop 486 LOCALØ. NOLICE: Dec 5 13:57:4                    | <u>X sidewinder auditd: date="2016-12-05 18:57:48 +0000".t_</u> |
| P Frame 43809: 486 bytes on wire (3888 bits), 486 bytes captu     | ured (3888 bits) on interface Ø                             |                                                                 |
| D Ethernet II, Src: Vmware_ed:e0:17 (00:0c:29:ed:e0:17), Dst:     | : VMware_91:/6:18 (00:50:56:91:/6:18)                       |                                                                 |
| P Internet Protocol Version 4, Src: 1/2.18.1.240, Dst: 1/2.18     | 5.1.150                                                     |                                                                 |
| 4 [trupsated]Susleg message: LOCAL@ NOTICE: Des 5 12:57:28        | 514 (514)<br>cideminden auditet date-"3016-13-05 18:57:38 + | 2000" fac-f kernel infilter areas general area typest nott      |
| 1000 0 - Eacility: LOCALO - received for local use (1             | (a)                                                         | www.jnachi_kerner_iprinter.jarea-a_generar_area,type-t_nettr    |
| 101 = Level: NOTICE - normal but significant condi                | ition (5)                                                   |                                                                 |
| Message [truncated]: Dec 5 13:57:28 sidewinder auditd:            | date="2016-12-05 18:57:28 +0000".fac=f kernel :             | ipfilter.area=a general area.tvpe=t nettraffic.pri=p major.k    |
|                                                                   |                                                             |                                                                 |
|                                                                   |                                                             |                                                                 |
| 0000 00 50 56 91 76 18 00 0c 29 ed e0 f7 08 00 45 00 .PV.         | .v)E.                                                       | <u>^</u>                                                        |
|                                                                   |                                                             |                                                                 |
| 0030 65 63 20 20 35 20 31 33 3a 35 37 3a 32 38 20 73 ec           | 5 13 :57:28 s                                               |                                                                 |
| 0040 69 64 65 77 69 6e 64 65 72 20 61 75 64 69 74 64 idew         | winde r auditd                                              |                                                                 |
| 0050 3a 20 64 61 74 65 3d 22 32 30 31 36 2d 31 32 2d : da         | ate=" 2016-12-                                              |                                                                 |
| 0060 30 35 20 31 38 3a 35 37 3a 32 38 20 2b 30 30 30 05 1         | 18:57 :28 +000                                              |                                                                 |
| 0070 30 22 2c 66 61 63 3d 66 5f 6b 65 72 6e 65 6c 5f 0",f         | fac=f _kernel_                                              |                                                                 |
| 0080 69 70 66 69 6c 74 65 72 2c 61 72 65 61 3d 61 5t ipti         | ilter ,area=a_                                              |                                                                 |
| 0090 67 65 66 65 72 61 66 57 61 72 65 61 20 74 79 70 gene         | eral_ area,typ                                              |                                                                 |
| 00h0 72 69 3d 70 5f 6d 61 6a 6f 72 2c 68 6f 73 74 6e ri=n         | mai or hostn                                                |                                                                 |
| 00c0 61 6d 65 3d 73 69 64 65 77 69 6e 64 65 72 2e 6c ame=         |                                                             |                                                                 |
| 00d0 65 70 61 67 65 73 2e 6c 6f 63 61 6c 2c 65 76 65              | ,eve                                                        |                                                                 |
| 00e0 6e 74 3d 22 73 65 73 73 69 6f 6e 20 62 65 67 69 nt="         | 'sess ion begi                                              |                                                                 |
| 00f0 6e 22 2c 61 70 70 6c 69 63 61 74 69 6f 6e 3d 61 n",a         | appli cation=a                                              |                                                                 |
| 0100 be /9 2C 6e 65 74 73 65 73 73 69 64 3d 36 39 37 ny,n         | hetse ssla=697                                              | ×                                                               |
| wireshark_pcapng_FBF8D016-5435-4236-A1FB-BC0BDEBE38D7_20161205125 | 5931_a01380                                                 | Packets: 63569 · Displayed: 56 (0.1%) Profile: Default          |

The example includes the <PRI>, HEADER, and MSG fields.

The syslog message is:

```
LOCAL0.NOTICE: Dec 5 13:57:28 sidewinder auditd: date="2016-12-05 18:57:28 +0000",
fac=f_kernel_ipfilter,area=a_general_area,type=t_nettraffic,pri=p_major,
hostname=test.vm.local,event="session begin",application=any,netsessid=6971f5845b898,
srcip=172.18.1.23,srcport=64189,srczone=internal,protocol=6,dstip=172.31.13.212,
dstport=443,dstzone=external,rule_name="any from protected to outbound",cache_hit=0,
start_time="2016-12-05 18:57:28 +0000"\n
```

In this syslog event, the value of the <PRI> field is LOCALØ.NOTICE.

The HEADER field is Dec 5 13:57:28 sidewinder auditd:

The MSG field is:

```
date="2016-12-05 18:57:28 +0000",fac=f_kernel_ipfilter,area=a_general_area,
type=t_nettraffic,pri=p_major,hostname=test.vm.local,event="session begin",
application=any,netsessid=6971f5845b898,srcip=172.18.1.23,srcport=64189,
srczone=internal,protocol=6,dstip=172.31.13.212, dstport=443,dstzone=external,
rule_name="any from protected to outbound",cache_hit=0,
start_time="2016-12-05 18:57:28 +0000"\n
```

## **Predefined elements for Sidewinder log** reception

The .zip file contains several predefined elements for Sidewinder log reception.

A Logging Profile parses the data in a syslog message to the corresponding SMC log fields when the syslog entry is converted to an SMC log entry. The .zip file contains the **Sidewinder v8** Logging Profile element. The **Sidewinder v8** Logging Profile parses the following information from the header of the syslog packet:

- The date and time when the Sidewinder log was created
- The name of the Sidewinder firewall
- The auditing facility that generated the message

Field Resolvers convert values in incoming syslog fields to different values in SMC logs. The .zip file contains the following Field Resolver elements that are used in the Logging Profile:

- Sidewinder v8 Area Mappings
- Sidewinder v8 Event Mappings
- Sidewinder v8 Alert Type Mappings
- Sidewinder v8 URL Request Mappings
- Sidewinder v8 Facility Mappings
- Sidewinder v8 Type Mappings

Key-value pairs in the Logging Profile define how the Log Server parses each received syslog entry data. The **Sidewinder v8** Logging Profile contains the following key-value pairs:

#### Key-value pairs in the Sidewinder v8 Logging Profile

| Кеу                     | Field                              |  |  |  |  |
|-------------------------|------------------------------------|--|--|--|--|
| hostname                | Sender address                     |  |  |  |  |
| srcip                   | Src Addr                           |  |  |  |  |
| srcport                 | Src Port                           |  |  |  |  |
| dstip                   | Dst Addr                           |  |  |  |  |
| sdtport                 | Destination port                   |  |  |  |  |
| bytes_written_to_client | Bytes Rcvd                         |  |  |  |  |
| bytes_written_to_server | Bytes Sent                         |  |  |  |  |
| application             | Application Detail                 |  |  |  |  |
| app_categories          | Resource                           |  |  |  |  |
| protocol                | IP Protocol                        |  |  |  |  |
| area                    | Sidewinder v8 Area Mappings        |  |  |  |  |
| event                   | Sidewinder v8 Event Mappings       |  |  |  |  |
| alert_type              | Sidewinder v8 Alert Type Mappings  |  |  |  |  |
| request_command         | Sidewinder v8 URL Request Mappings |  |  |  |  |
| fac                     | Sidewinder v8 Facility Mappings    |  |  |  |  |

| Кеу  | Field                       |
|------|-----------------------------|
| type | Sidewinder v8 Type Mappings |

## Import elements for Sidewinder log reception

Import the .zip file that contains the predefined elements for Sidewinder log reception.

The .zip file is available in Knowledge Base article 12192.

Steps O For more details about the product and how to configure features, click Help or press F1.

- 1) Save the .zip file in a location that is accessible from the computer where you use the Management Client.
- 2) In the Management Client, select  $\equiv$  Menu > File > Import > Import Elements.
- 3) Select the .zip file, then click Import.
- 4) When the import is finished, click Close.

## Create a Host element to represent the Sidewinder firewall

The Host element represents the Sidewinder firewall that sends syslog data to the SMC and specifies the Logging Profile that is used for the Sidewinder logs.

Steps @ For more details about the product and how to configure features, click Help or press F1.

- 1) Select **Configuration**, then browse to Network Elements.
- 2) Right-click Hosts, then select New Host.
- 3) In the Name field, enter a unique name.

4) In the IPv4 Address field, enter the IPv4 address of the Sidewinder firewall.

|                       | 🖵 Sidewinder v8 - Properties |    |        | _ 🗆 ×  |
|-----------------------|------------------------------|----|--------|--------|
| General Monitoring    | S NAT                        |    |        |        |
| Log Server:           | og Server                    |    |        | •      |
| Status Monitor        | ing                          |    |        |        |
| Probing Profile:      |                              |    | S      | elect  |
| ✓ Log Reception       |                              |    |        |        |
| Logging Profile:      | Sidewinder v8                |    | ۹<br>S | elect  |
| Time <u>Z</u> one:    | America / Chicago            |    | UTC-06 | 5:00 🔻 |
| Encoding:             | UTF-8                        |    |        | •      |
| SNMP <u>T</u> rap Rec | eption                       |    |        |        |
| NetFlow Recep         | tion                         |    |        |        |
|                       |                              |    |        |        |
|                       |                              |    |        |        |
|                       |                              | ок | Cancel | Help   |

- On the Monitoring tab, select the Log Server that receives the syslog data from the Log Server drop-down list.
- 6) To enable log reception, select Log Reception.
- 7) Select the Logging Profile for the Host element.
  - a) Next to the Logging Profile field, click Select.
  - b) Select the Sidewinder v8 Logging Profile element, then click Select.
- 8) From the **Time Zone** drop-down list, select the time zone in which the Sidewinder firewall is located.
- 9) Click OK.

#### Result

You can now view logs from the Sidewinder firewall in the Logs view of the Management Client.

| Logs                  |        |                 |                               |           |               |               |          |                    | ▼Statistic  | s 🗙 An   | alyze 【  | ≯-   |
|-----------------------|--------|-----------------|-------------------------------|-----------|---------------|---------------|----------|--------------------|-------------|----------|----------|------|
| Creation Time         | Sever  | Sender          | Situation                     | Action    | Src Addr      | Dst Addr      | Service  | NetworkApplication | IP Protocol | Src Port | Dst Port | File |
| 2016-11-30 14:09:40   | Î      | Sidewinder v8   |                               | 1         | 96.120.48.249 | 10.0.0.240    | ICMP     | Î                  | ICMP        | Î        | Î        | Î    |
| 2016-11-30 14:10:09   |        | Sidewinder v8   |                               |           |               |               |          |                    | -           |          |          | -    |
| 2016-11-30 14:10:53   | Info   | 🖵 Sidewinder v8 | Connection_Allowed            | Allow     | 172.18.1.23   | 172.31.13.212 | HTTPS    |                    | 💿 тср       | 64803    | 443      |      |
| 2016-11-30 14:12:06   | Info   | 🖵 Sidewinder v8 | Connection_Allowed            | Allow     | 172.18.1.23   | 172.31.13.212 | HTTPS    |                    | 💿 тср       | 64828    | 443      |      |
| 2016-11-30 14:12:11   |        | Sidewinder v8   |                               |           |               |               |          |                    |             |          |          |      |
| 2016-11-30 14:12:20   | 🔵 Info | 🖵 Sidewinder v8 | Connection_Allowed            | Allow     | 172.18.1.36   | 172.31.13.212 | HTTPS    |                    | TCP         | 59542    | 443      |      |
| 2016-11-30 14:12:29   |        | 🖵 Sidewinder v8 |                               |           | 96.120.48.249 | 10.0.0.240    | ICMP     |                    | ICMP        |          |          |      |
| 2016-11-30 14:13:30   | 📒 Info | 🖵 Sidewinder v8 | Connection_Allowed            | 🕑 Allow   | 172.18.1.36   | 50.157.86.13  | HTTPS    |                    | 💿 тср       | 59545    | 443      |      |
| 2016-11-30 14:13:59   | 📒 Info | 🖵 Sidewinder v8 | Connection_Allowed            | 🕑 Allow   | 172.18.1.23   | 172.31.13.212 | HTTPS    |                    | 💿 тср       | 64837    | 443      |      |
| 2016-11-30 14:14:13   |        | Sidewinder v8   |                               |           |               |               |          |                    |             |          |          |      |
| 2016-11-30 14:14:20   | 📒 Info | Sidewinder v8   | System_Engine-filesystem-info |           |               |               |          |                    |             |          |          |      |
| 2016-11-30 14:15:04   | 📒 Info | 🖵 Sidewinder v8 | Connection_Allowed            | 🛇 Allow   | 172.18.1.23   | 23.197.186.40 | HTTPS    |                    | 💿 тср       | 64844    | 443      |      |
| 2016-11-30 14:15:33   | 📒 Info | 🖵 Sidewinder v8 | Connection_Allowed            | 🛇 Allow   | 172.18.1.23   | 172.31.13.212 | HTTPS    |                    | 💿 тср       | 64848    | 443      |      |
| 2016-11-30 14:15:36   |        | Sidewinder v8   |                               |           | 96.120.48.249 | 10.0.0.240    | ICMP     |                    | ICMP        |          |          |      |
| 2016-11-30 14:15:42   |        | Sidewinder v8   |                               |           | 96.120.48.249 | 10.0.0.240    | ICMP     |                    | ICMP        |          |          |      |
| 2016-11-30 14:16:13   |        | Sidewinder v8   |                               |           |               |               |          |                    |             |          |          |      |
| 2016-11-30 14:16:46   | 📒 Info | 🖵 Sidewinder v8 | Connection_Allowed            | 💙 Allow   | 172.18.1.23   | 172.31.13.212 | HTTPS    |                    | 💿 тср       | 64861    | 443      |      |
| 2016-11-30 14:16:54   | 📒 Info | Sidewinder v8   | Connection_Closed             |           | 172.18.1.23   | 23.197.186.40 | HTTPS    |                    | 💿 тср       | 64844    | 443      |      |
| 2016-11-30 14:17:20   | 📒 Info | 🖵 Sidewinder v8 | Connection_Allowed            | 💙 Allow   | 172.18.1.36   | 172.31.13.212 | HTTPS    |                    | 💿 тср       | 59546    | 443      |      |
| 2016-11-30 14:17:59   | 📒 Info | 🖵 Sidewinder v8 | Connection_Allowed            | 🛇 Allow   | 172.18.1.23   | 172.31.13.212 | HTTPS    |                    | 💿 тср       | 64876    | 443      |      |
| 2016-11-30 14:18:08   | 📒 Info | 🖵 Sidewinder v8 | Connection_Allowed            | 🛇 Allow   | 172.18.1.23   | 161.69.13.51  | HTTPS    |                    | 💿 тср       | 64880    | 443      |      |
| 2016-11-30 14:18:09   | 📒 Info | 🖵 Sidewinder v8 | Connection_Allowed            | 🛇 Allow   | 172.18.1.23   | 161.69.13.51  | HTTPS    |                    | 💿 тср       | 64881    | 443      |      |
| 2016-11-30 14:18:15   |        | Sidewinder v8   |                               |           |               |               |          |                    |             |          |          |      |
| 2016-11-30 14:18:30   | 📒 Info | 🖵 Sidewinder v8 | Connection_Allowed            | 🕑 Allow   | 172.18.1.36   | 50.157.86.13  | HTTPS    |                    | 💿 тср       | 59549    | 443      |      |
| 2016-11-30 14:18:39   | 📒 Info | Sidewinder v8   | Connection_Closed             |           | 172.18.1.23   | 161.69.13.51  | HTTPS    |                    | 💿 тср       | 64880    | 443      |      |
| 2016-11-30 14:18:39   | 📒 Info | Sidewinder v8   | Connection_Closed             |           | 172.18.1.23   | 161.69.13.51  | HTTPS    |                    | 💿 тср       | 64881    | 443      |      |
| 2016-11-30 14:19:21   | 📕 Info | Sidewinder v8   | System_Engine-filesystem-info |           |               |               |          |                    |             |          |          |      |
| 2016-11-30 14:19:26   | 📒 Info | 🖵 Sidewinder v8 | Connection_Allowed            | 🕑 Allow   | 172.18.1.23   | 172.31.13.212 | HTTPS    |                    | 💿 тср       | 64888    | 443      |      |
| A 2016-11-30 14:19:29 | 📒 High | Sidewinder v8   | MFE_TCP_Netprobe              | 😮 Discard | 172.18.1.152  | 172.18.1.240  | TCP/5555 |                    | 💿 тср       | 16695    | 5555     |      |
| 2016-11-30 14:19:29   |        | Sidewinder v8   |                               |           | 96.120.48.249 | 10.0.0.240    | ICMP     |                    | ICMP        |          |          |      |
| 2016-11-30 14:19:29   | e High | 🖵 Sidewinder v8 | MFE_TCP_Netprobe              | 🕴 Discard | 172.18.1.152  | 172.18.1.240  | TCP/5555 |                    | 💿 тср       | 16695    | 5555     |      |
| 2016-11-30 14:19:30   | e High | 🖵 Sidewinder v8 | MFE_TCP_Netprobe              | 🕴 Discard | 172.18.1.152  | 172.18.1.240  | TCP/5555 |                    | 💿 тср       | 16695    | 5555     |      |
| •                     |        |                 |                               |           |               |               |          |                    |             |          |          | ►    |

#### Sidewinder logs in the Logs view of the Management Client

© 2024 Forcepoint Forcepoint and the FORCEPOINT logo are trademarks of Forcepoint. All other trademarks used in this document are the property of their respective owners. Published 18 January 2024